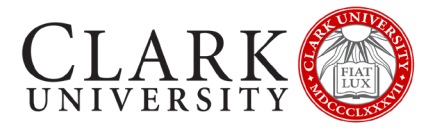

# **CONNECT TO CLARK UNIVERSITY WI-FI**

## **APPLE PHONES AND TABLETS**

If you need assistance, please contact the Help Desk via email at <u>helpdesk@clarku.edu</u> or call 508-793-7745.

### CONNECT & REGISTER YOUR DEVICE

THIS STEP SHOULD BE COMPLETED WHEN YOU ARRIVE ON CAMPUS

#### CONNECT TO THE CLARKWIFI NETWORK

- 1. Open Settings
- 2. Click on Wi-Fi
- 3. Click on **ClarkWiFi**
- 4. Enter your Clark account details (full email address and password)
- 5. Click Join
- 6. If prompted to Trust radius.it.clarku.edu, click Trust

#### **REGISTER YOUR DEVICE**

- 1. When connected, you will receive a pop-up window with a link to Continue to Device Registration
  - a. If on an iPhone and you don't receive this window, open a browser and navigate to https://clarknet.clarku.edu
  - b. If on an iPad, the network may try to register you as a laptop. If you receive a page asking you to Download CUSystemCheck
    - i. Use a different browser to register
      - i. Close the registration page
      - ii. If prompted, choose Use without Internet
      - iii. Open an alternative browser (Chrome, Firefox)
      - iv. Navigate to https://clarknet.clarku.edu
      - v. Complete registration steps below.
    - ii. Use Safari
      - i. If your window displays the address bar below, click on the two AAs

| AA  | 🔒 cppm.clarku.edu      | Ċ |
|-----|------------------------|---|
| ii. | Click Website Settings |   |

- iii. Unselect Request Desktop Website
- iv. Click Done
- v. Close Safari
- vi. Open Safari
- vii. Navigate to https://clarknet.clarku.edu
- 2. Click on Continue to Device Registration
  - a. If prompted, click Allow
- 3. Log in with your Clark account
- 4. Enter a nickname for your device that is descriptive

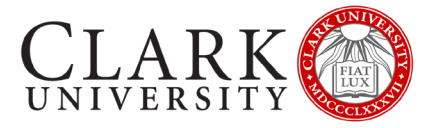

- a. We recommend the device make and model, and year of registration
- 5. Check the box to state that you have read and agree to the Appropriate Use policy
- 6. Click Register
- 7. Click Ok

#### **RESET YOUR WIFI CONNECTION**

- 1. Open Settings
- 2. Click on Wi-Fi
- 3. Turn Wi-Fi off
- 4. Turn Wi-Fi on
- 5. Click on ClarkWiFi
- 6. Test your Wi-Fi by navigating to a preferred non-Clark website.

#### TURN OFF PRIVATE ADDRESS (IOS14 OR HIGHER)

If using a more recent version of iOS, your WiFi settings may default to using a private address on WiFi. As ClarkWiFi is a secure network, and your device is registered, private browsing is not necessary and will prevent you from connecting.

- 1. Open Settings
- 2. Click on Wi-Fi
- 3. Click the information icon

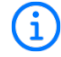

- 4. Toggle the green switch next to Private Address
- 5. Follow the prompts on your screen to rejoin the network